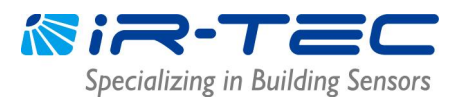

## FOREWORD

This document is prepared for the persons who intend to conduct engineering test on the OS-NET devices at lab. Before start testing, please have the following devices ready;

- OS-NET enabled luminaires: as many as available.
- OS-NET Sensors and general luminaires: as many as available.
- OS-NET Button/Power Pack: if required.
- OS-NET Remote: one is enough.

| Procedure and Instructions |                                                                         | Re | Reminders                             |  |
|----------------------------|-------------------------------------------------------------------------|----|---------------------------------------|--|
| 1.                         | Connecting the Devices                                                  |    | Ensure that all devices are correctly |  |
| 1.1                        | Have the OS-NET enabled luminaires (if available) ready for test, or    |    | connected.                            |  |
|                            | connect the OS-NET Sensors/Power Packs to the controlled light          |    | Separate the devices to avoid cross-  |  |
|                            | respectively.                                                           |    | programming.                          |  |
| 1.2                        | Connect Hot (Live) and Neutral wires to OS-NET Button (if available).   |    | Suggest covering the sensors to       |  |
| 1.3                        | Apply mains power, each ONS will turn on the connected light and        |    | avoid unwanted detection.             |  |
|                            | its LED will blink "twice" in BLUE to indicate sensor operation.        |    |                                       |  |
| 2.                         | Creating the Network                                                    |    | The connected lights will be on and   |  |
| 2.1                        | Activate the remote (with rubber cover on) and enter into the EZ-       |    | off two times to acknowledge the      |  |
|                            | GROUP setting page as per next page.                                    |    | setting commands received.            |  |
| 2.2                        | Assign the 1st OS-NET Sensor to a group (ex. 001). The LED indicator    |    | The target sensor will respond with   |  |
|                            | will blink from <b>BLUE</b> to GREEN and continue for a period of time. |    | a few short beeps and a long beep     |  |
| 2.3                        | Assign the 2nd OS-NET Sensor to the same group (ex. 001) within 1       |    | after 5 seconds.                      |  |
|                            | minute. The LED's of two sensors shall blink in BLUE and GREEN          |    | Ensure to group only ONE sensor at    |  |
|                            | intermittently. If both sensors eventually blink in GREEN, it means     |    | a time. Cover the other sensors to    |  |
|                            | that an OS-NET network is successfully created.                         |    | avoid grouping failure.               |  |
| 3.                         | Grouping Other Devices                                                  |    | There will be no more 1-minute        |  |
| 3.1                        | Continue to assign other OS-NET devices to the same or different        |    | time limit for grouping the other     |  |
|                            | groups as testing required. The LED of grouping device will blink in    |    | devices.                              |  |
|                            | BLUE and GREEN intermittently while linking to the network, and         |    | Ensure to group only ONE device at    |  |
|                            | eventually blink in GREEN to indicate successful network linkage.       |    | a time.                               |  |
| 4.                         | Setting the Control Scheme                                              |    | The connected lights will be          |  |
| 4.1                        | Enter into the DEVICE setting pages from SETTING MENU.                  |    | switched on and off two times to      |  |
| 4.2                        | To set all sensors of the group with the same control scheme and        |    | acknowledge receiving the setting     |  |
|                            | parameters, select the "GROUP-SET".                                     |    | commands.                             |  |
| 4.3                        | To set an individual device with specific control scheme and            |    | Sensors of the same group can be      |  |
|                            | parameters of, select the "INDIV-SET".                                  |    | set to control the connected lights   |  |
|                            |                                                                         |    | in different scheme.                  |  |

## NOTE

- 1. If all devices are placed on the test bench together, ensure to separate or block the non-target devices to avoid receiving the unwanted IR commands that will result in programming failure.
- 2. Strong light nearby the sensor may affect the IR communication.
- 3. <u>Lock the network after configuration</u> to prevent accidental linkage by neighboring network. A locked network will allow only certain remote control operations, including Light ON, Light OFF, Manual dimming, TEST, BURN-IN, current lux/dim and network data reading. Unlock the network to conduct other operations.
- 4. For detailed remote operation and programming, please refer to the OS-NET Programming Guide available from <u>www.irtec.com</u>

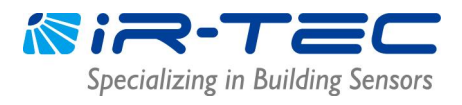

## **EZ-GROUP** Setting Procedure

| Step | Remote Display                                                                          | Remote Operation and Notes                                                                                                    |
|------|-----------------------------------------------------------------------------------------|----------------------------------------------------------------------------------------------------|
| 1    | ON UPLOAD OFF                                                                           | Press any key to enter the MAIN MENU.<br>Press 🖵 to enter the SETTING menu.                                                                                                    |
| 2    | SETTING<br>GROUP LINK<br>DEVICE<br>FIND DEVICE<br>LOCK/UN <del>LOCK</del><br>BACK ENTER | Select GROUP LINK. Press  • Ito enter the GROUP LINK page.                                                                                                    |
| 3    | GROUP LINK<br>EZ-GROUP<br>ADVANCED<br>UNGROUP                                           | Select EZ-GROUP.<br>Press 🖵 to enter the EZ-GROUP page.                                                                                                    |
| 4    | EZ-GROUP<br>MEROFCRP 0 001<br>MBR OF GRP<br>MBR OF GRP<br>MBR OF GRP<br>BACK UPLOAD     | Select the group number (001-250) to be assigned for the device on the 1st MBR OF GRP.<br>Press 		 Io upload the grouping data.<br>NOTE: 001 is just an example.                                                       |
| 5    | AIM & HOLD<br>+<br>PRESS +<br>BACK ENTER +                                              | Aim the remote at the target sensor or closed to the button.<br>Press and hold until transmission completed.<br>NOTE: The OS-NET Sensor will respond with a few short<br>beeps, and a long beep after about 5 seconds. |
| 6    |                                                                                         | To assign the other sensor to the SAME group, aim the remote at the sensor and press                                                                                                    |